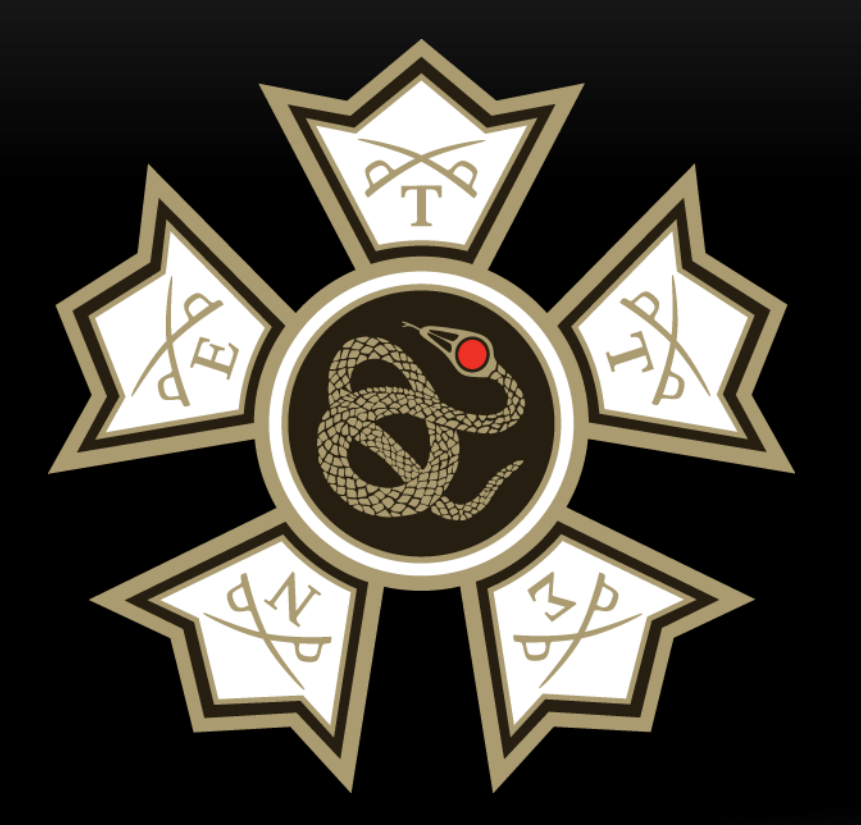

## HOW TO VERIFY INITIATES IN THE MEMBERS AREA

• :For Commanders and Recorders

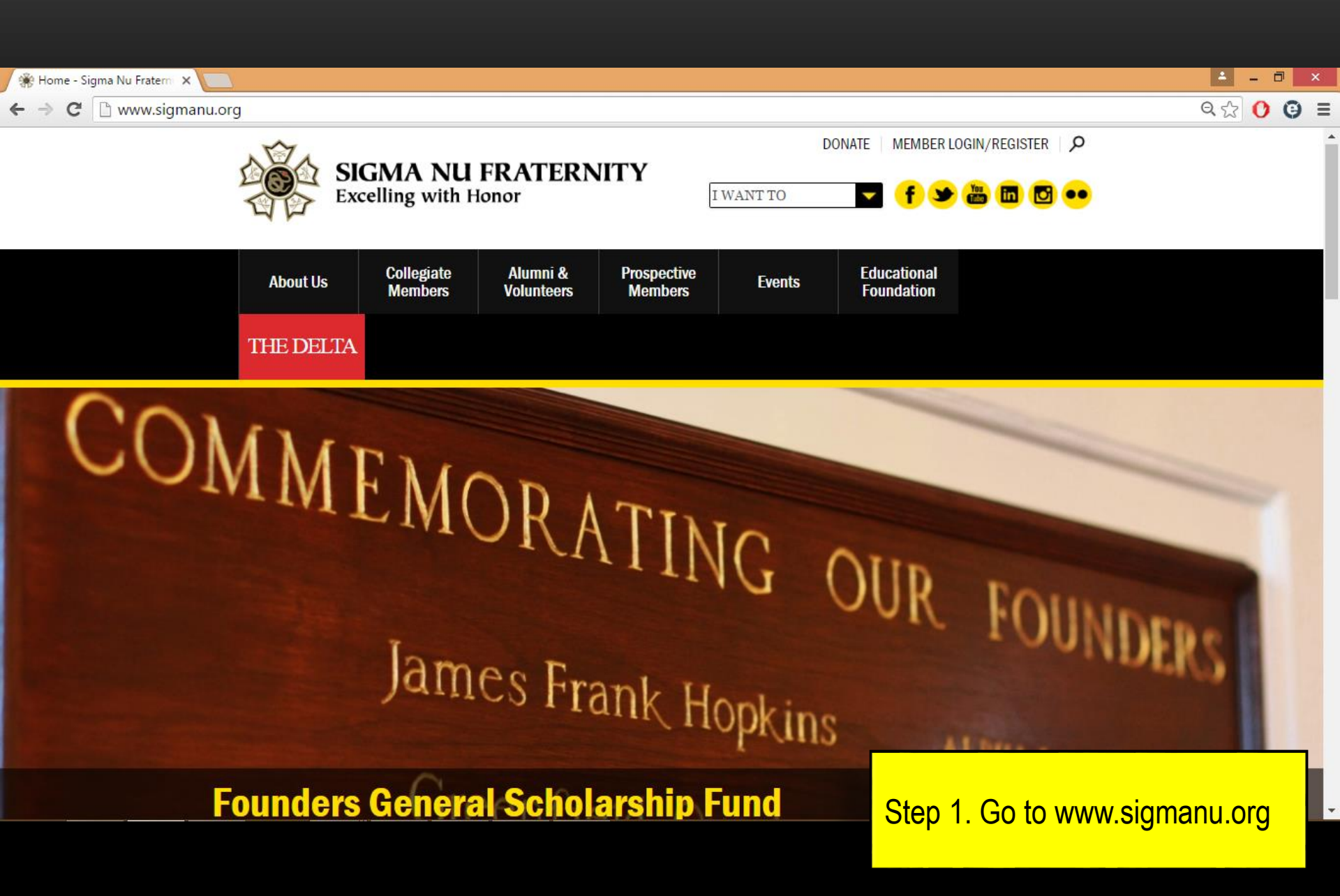

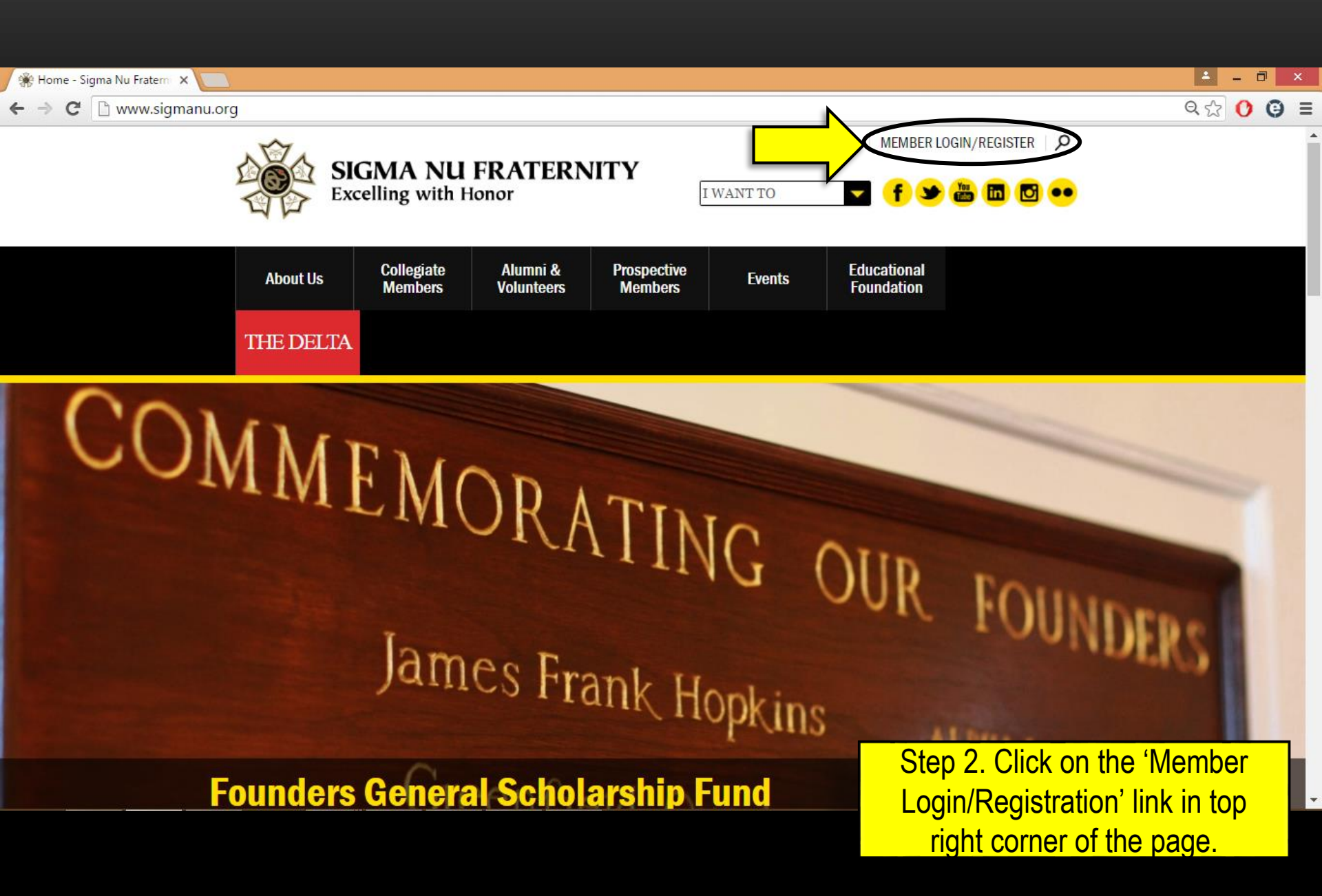

| e o o / Dibttos://members.sigmanu                                                                                                    |                                               |
|----------------------------------------------------------------------------------------------------|-----------------------------------------------|
| ← → C 🙆 https://members.sigmanu.org/login.asp                                                                                                    | · · · · · · · · · · · · · · · · · · ·         |
| Please log in:<br>Username:<br>Password:<br>Login<br>If you have not created a username, you must first <u>Register</u> !<br>Forgot your password? <u>Click here</u> to retrieve it. |                                               |
|                                                                                                    |                                               |
|                                                                                                    |                                               |
|                                                                                                    |                                               |
|                                                                                                    |                                               |
|                                                                                                    |                                               |
|                                                                                                    |                                               |
|                                                                                                    | Step 3. Enter username and password to login. |

| e o o Members Area ×                                                                                                    | × <sup>2</sup>                                                    |
|----------------------------------------------------------------------------------------------------|-------------------------------------------------------------------|
| ← → C 🔒 https://members.sigmanu.org/main.asp                                                                                                    | r 💝 🍣                                                             |
| CHAPTER/COLONY CAREER CONNECTION                                                                                                    |                                                                   |
| Welcome to the Members Area                                                                                                    |                                                                   |
| You are logged in as Upsilon Upsilon Commander from the Upsilon Upsilon Chapter of Sigma Nu Fraternity.                                                                                                    |                                                                   |
| The Members Area is a resource for all members of Sigma Nu Fraternity. You can find information on any active chapter and colony, find a brother listed in the Sigma Nu Directory, maintain your personal Sigma Nu account, and post resumes and view job opportunities.                     |                                                                   |
| LEAD Program:                                                                                                    |                                                                   |
| Click here to access the online portion Phases I-IV of the LEAD Program.                                                                                                    |                                                                   |
| Chapter & Colony Area:                                                                                                    |                                                                   |
| Click here to find information on a chapter. View their contact information, officers, and members.                                                                                                    |                                                                   |
| GreekLifeEdu:                                                                                                    |                                                                   |
| Click here to access GreekLifeEdu.                                                                                                    |                                                                   |
| Career Connection:                                                                                                    |                                                                   |
| Click here to take advantage of Sigma Nu Fraternity's Career Connection and resource center. From this site, you can post your own personal resume, list an open job opportunity, or search our database of resumes and job opportunities listed by other Sigma Nu members across the globe. |                                                                   |
| Sigma Nu Directory:                                                                                                    |                                                                   |
| Click here to find a candidate or a brother listed in the Sigma Nu Directory.                                                                                                    |                                                                   |
| Maintain Your Account:                                                                                                    |                                                                   |
| Click here to review and update your personal Sigma Nu Account settings, including contact and address information, and mailing preferences.                                                                                                    |                                                                   |
| Registration and Fees:                                                                                                    |                                                                   |
| Click here to register and pay any fees that you owe the General Fraternity.                                                                                                    | Step 4. At the "Welcome to the<br>Members Area" screen, click the |
| tttps://members.sigmanu.org/chapters/index.asp                                                                                                    | "Chapter & Colony Area" link                                      |
|                                                                                                    |                                                                   |

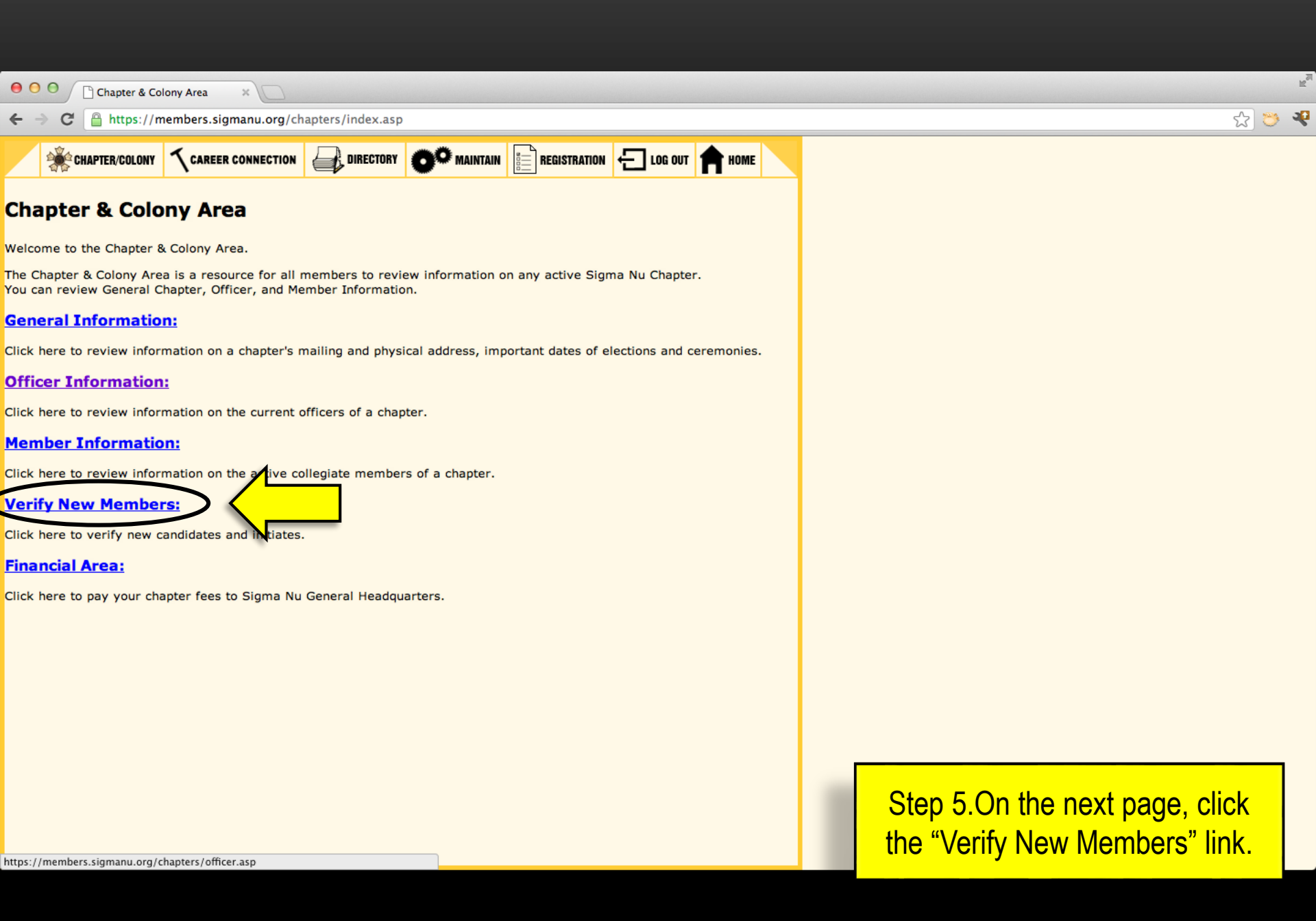

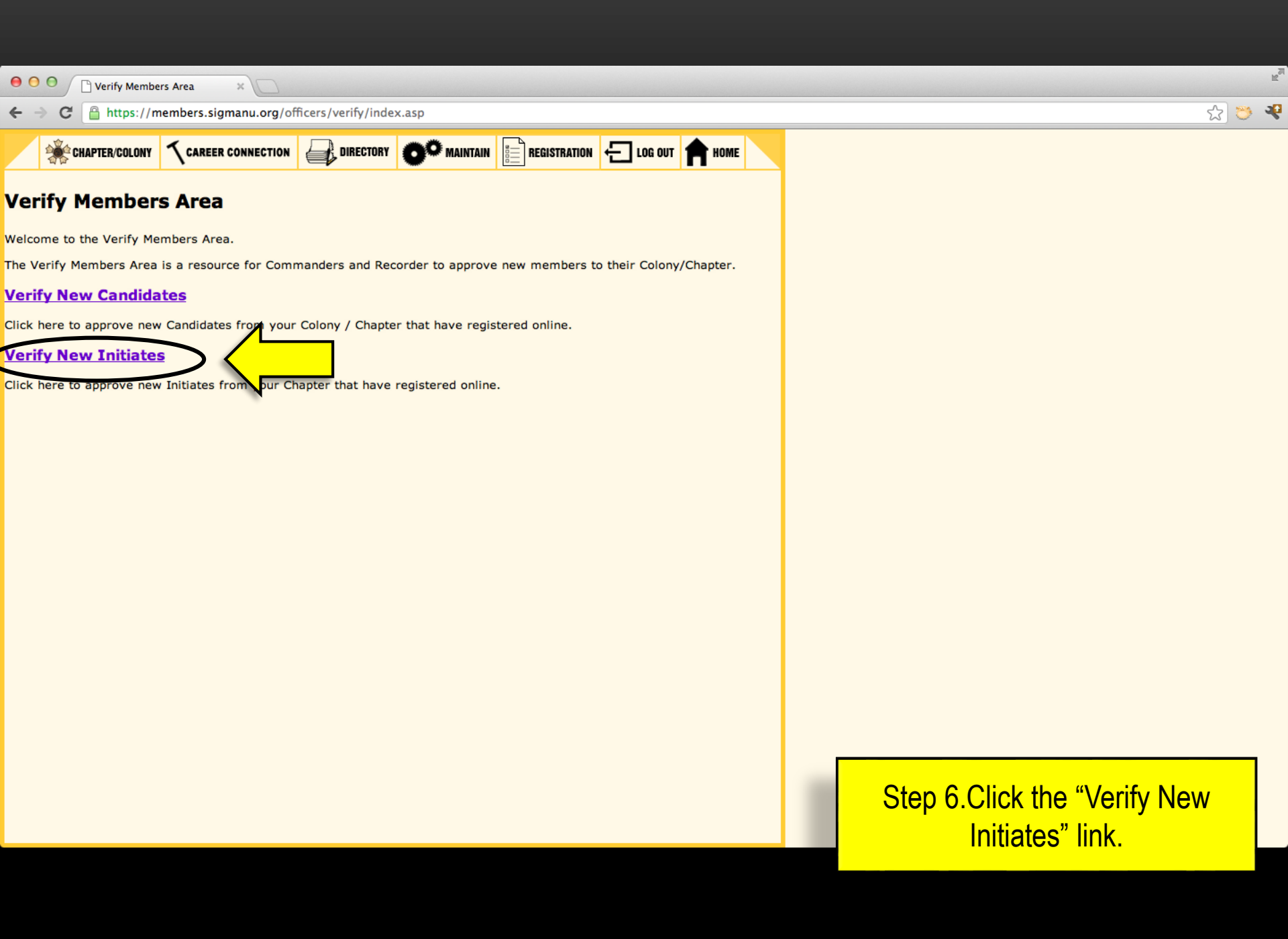

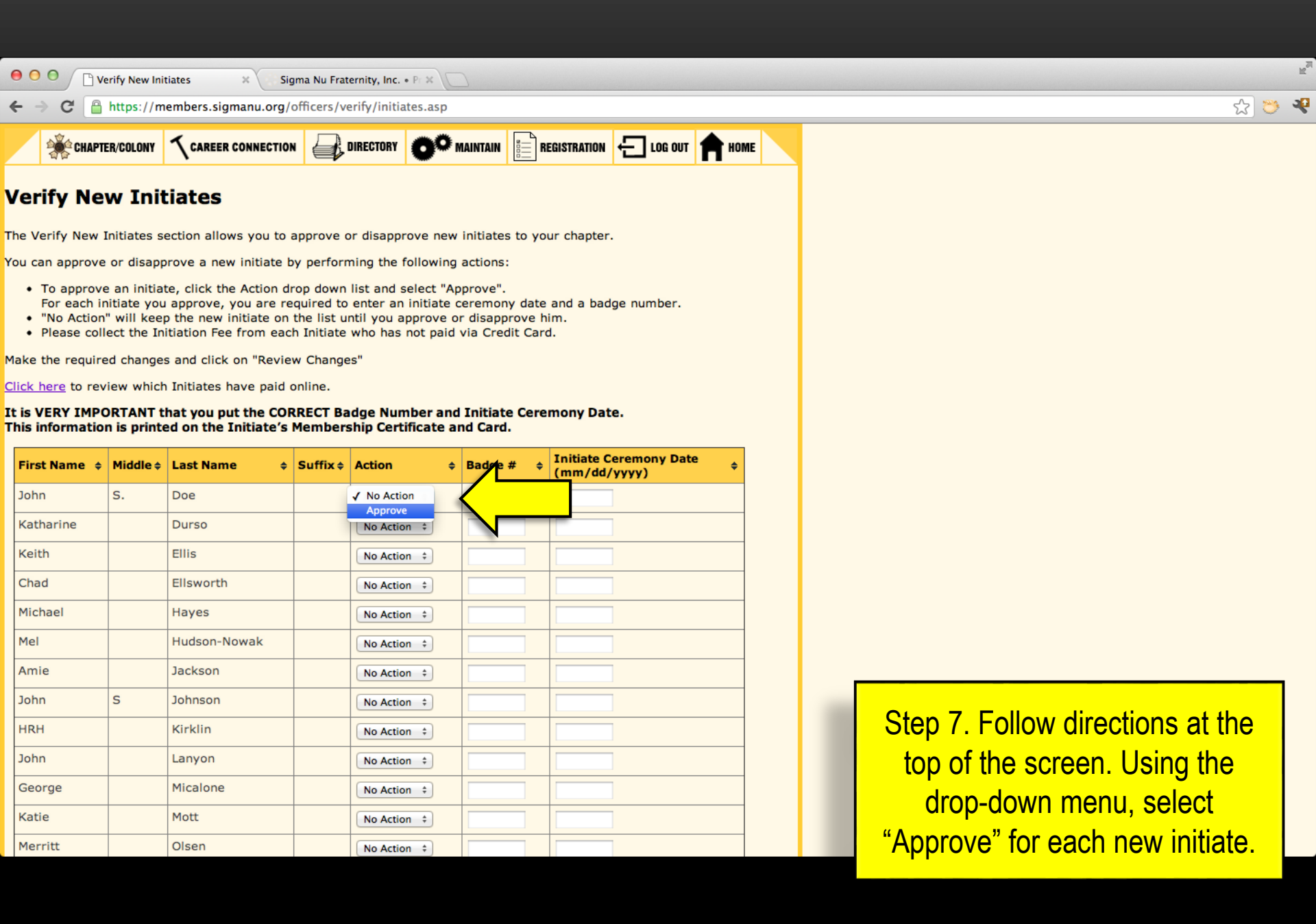

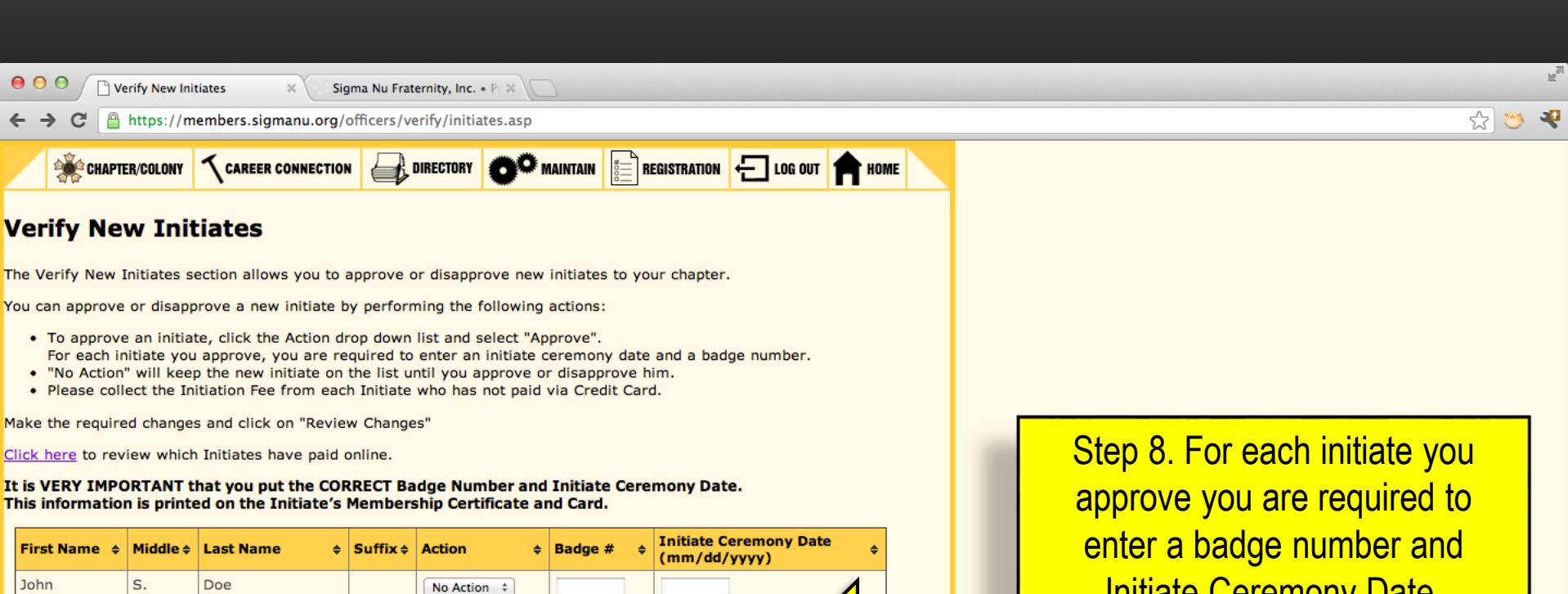

| First Name 💠 | Middle | Last Name 🔶  | Suffix \$ | Action +     | Badge # 🔶 | Initiate Ceremony Date<br>(mm/dd/yyyy) |
|--------------|--------|--------------|-----------|--------------|-----------|----------------------------------------|
| John         | s.     | Doe          |           | No Action \$ |           |                                        |
| Michael      |        | Hayes        |           | Approve 💠    | 1456      | 08/10/201                              |
| Mel          |        | Hudson-Nowak |           | No Action \$ |           |                                        |
| Amie         |        | Jackson      |           | No Action \$ |           |                                        |
| John         | S      | Johnson      |           | No Action \$ |           |                                        |
| HRH          |        | Kirklin      |           | No Action \$ |           |                                        |
| John         |        | Lanyon       |           | No Action \$ |           |                                        |
| George       |        | Micalone     |           | No Action \$ |           |                                        |
| Katie        |        | Mott         |           | No Action \$ |           |                                        |
| Merritt      |        | Olsen        |           | No Action \$ |           |                                        |
| Brian        | R      | Patt         |           | No Action \$ |           |                                        |
| Clarybel     |        | Peguero      |           | No Action \$ |           |                                        |
| Jeff         |        | Perlman      |           | No Action \$ |           |                                        |

Initiate Ceremony Date.

\*IMPORTANT\* - The date reported for the Initiate Ceremony may not be a future date. Only the current date or a date in the past is permissible. Initiates should be registered and verified within 3 DAYS of their Initiate Ceremony date.

😑 😑 🖉 📄 Verify New Initiates

Sigma Nu Fraternity, Inc. + Pr 🗵

→ C 
https://members.sigmanu.org/officers/verify/initiates.asp

This information is printed on the Initiate's Membership Certificate and Card.

| First Name 💠 | Middle 🕈 | Last Name 🛛 👳 | Suffix ¢ | Action ¢     | Badge # | ٠ | Initiate Ceremony Date<br>(mm/dd/yyyy) |
|--------------|----------|---------------|----------|--------------|---------|---|----------------------------------------|
| John         | s.       | Doe           |          | No Action 🗧  |         |   |                                        |
| Michael      |          | Hayes         |          | Approve :    | 1456    |   | 08/10/201                              |
| Mel          |          | Hudson-Nowak  |          | No Action +  |         |   |                                        |
| Amie         |          | Jackson       |          | No Action 🗧  |         |   |                                        |
| lohn         | s        | Johnson       |          | No Action 3  |         |   |                                        |
| HRH          |          | Kirklin       |          | No Action \$ |         |   |                                        |
| John         |          | Lanyon        |          | No Action 🗧  |         |   |                                        |
| George       |          | Micalone      |          | No Action 💲  |         |   |                                        |
| Katle        |          | Mott          |          | No Action \$ |         |   |                                        |
| Merritt      |          | Olsen         |          | No Action +  |         |   |                                        |
| Brian        | R        | Patt          |          | No Action 🗧  |         |   |                                        |
| Clarybel     |          | Peguero       |          | No Action \$ |         |   |                                        |
| leff         |          | Perlman       |          | No Action ÷  |         |   |                                        |
| Ronnie       | Keith    | Sharp         |          | No Action 💲  |         |   |                                        |
| ane          |          | Shetzer       |          | No Action \$ |         |   |                                        |
| Fravis       |          | Smith         |          | No Action ÷  |         |   |                                        |
| lonah        |          | Smith         |          | No Action 🗧  |         |   |                                        |
| Steven       |          | Spann         |          | No Action \$ |         |   |                                        |
| Bruce        |          | Tria          |          | No Action +  |         |   |                                        |
| 1ark         | Α        | Vining        |          | No Action \$ |         |   |                                        |
| Pete         |          | Zimek         |          | No Action 1  |         | - |                                        |

2 😊 🤻

Step 9. Once information for each initiate has been updated, click the "Review Changes" button. <u>\*WARNING\*</u> - You will need to confirm the changes on the next page before the changes to the chapter roster will be officially applied.

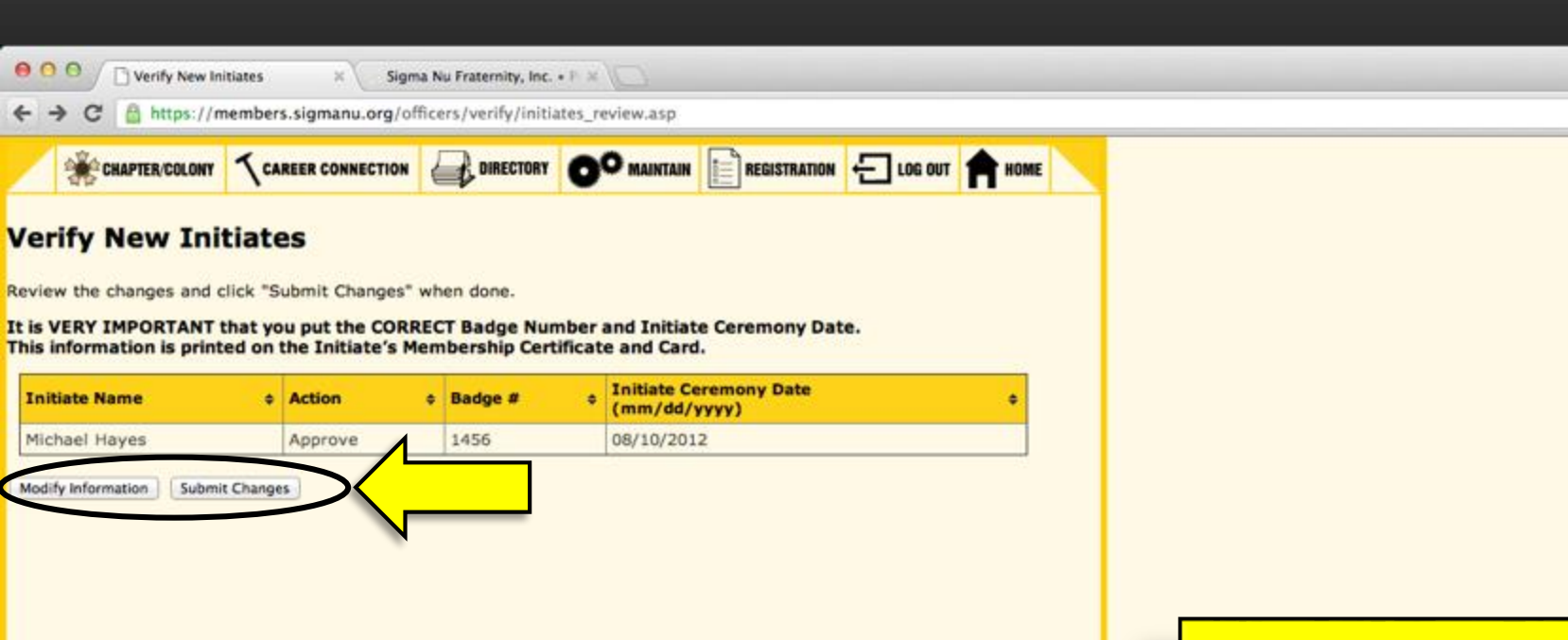

Step 10. On this page, please review the verification of new initiates. If any information is incorrect please use the "Modify Information" button to return to the previous page and make the appropriate changes. Otherwise, click "Submit Changes" to complete the verification process.

2 3 2

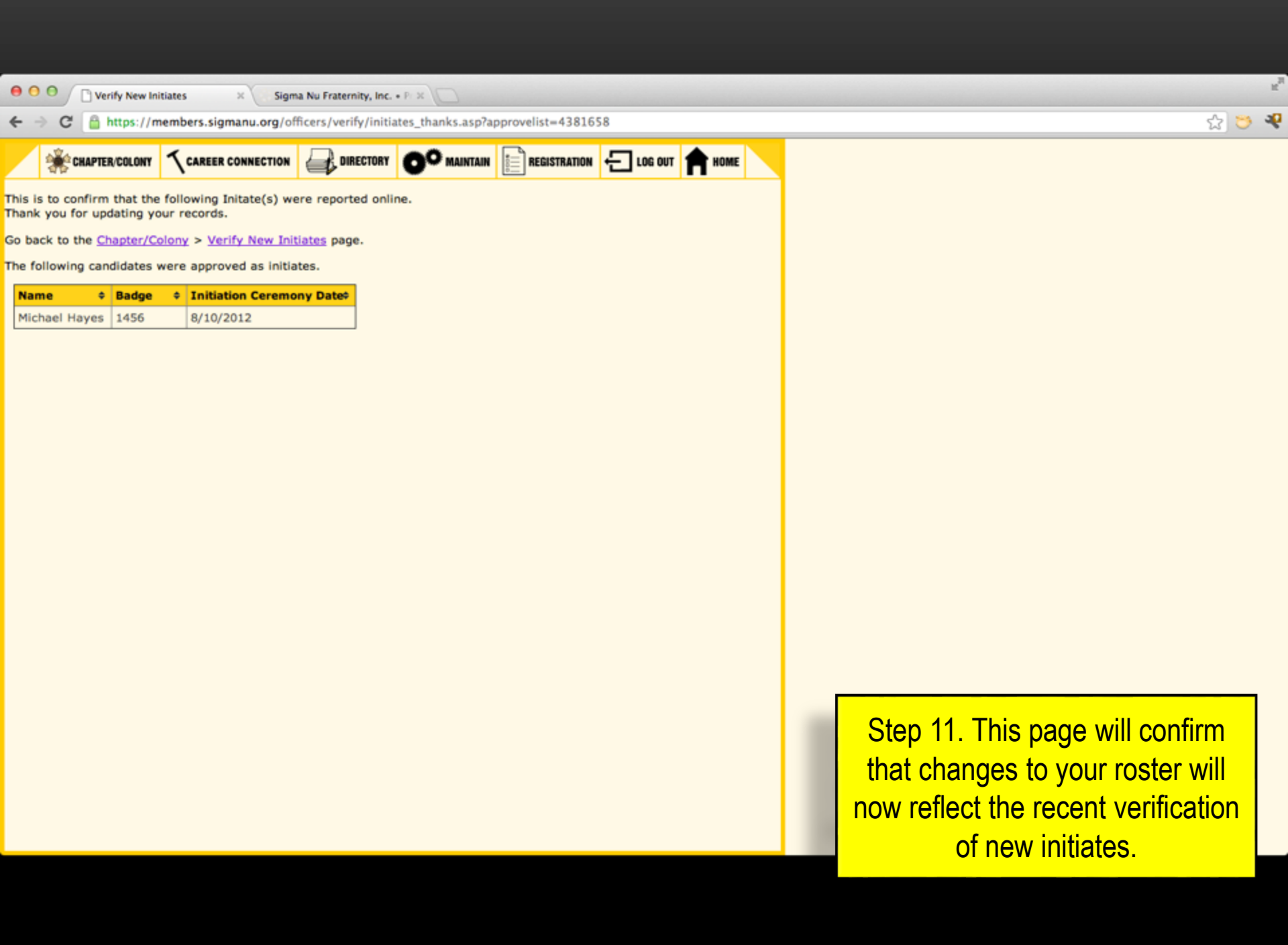